## GESTIONA TUS EXTRACTOS EN MONEDA EXTRANJERA.

Aquí te contamos como solicitar los reportes de cartera en moneda extranjera a través del **Portal Negocios.** 

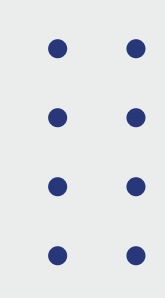

Sigue estos pasos, es muy fácil.

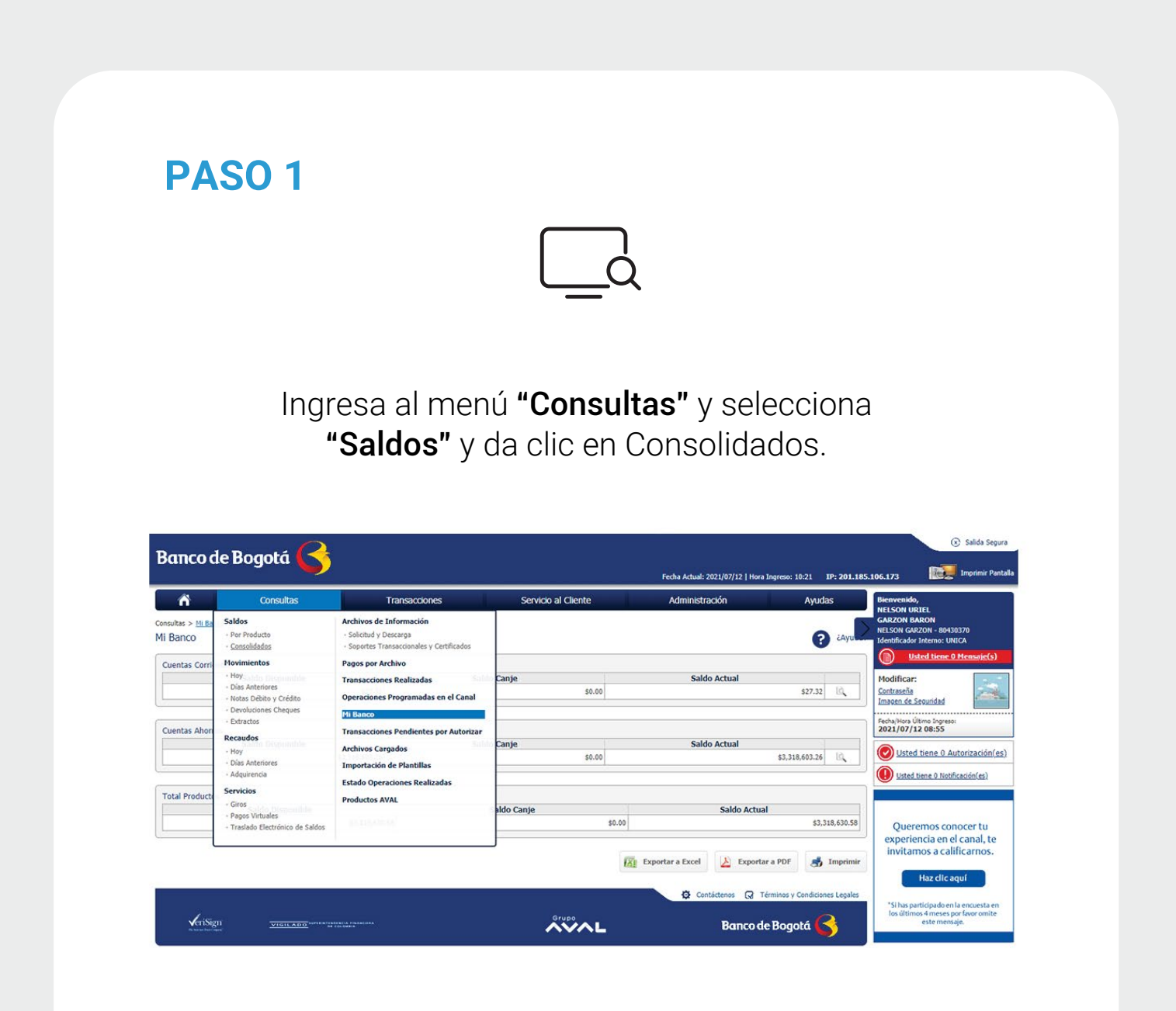

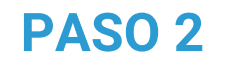

Selecciona la opción **"Créditos Dólares"** y haz clic en **"Ver Saldo"** (lupa-extremo derecho de la fila).

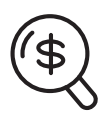

| $\square$                                                         | Consulta                                           | is                              | Transacciones | Servicio al Cliente Administración |                                                                |                                                              |                                     |  |
|-------------------------------------------------------------------|----------------------------------------------------|---------------------------------|---------------|------------------------------------|----------------------------------------------------------------|--------------------------------------------------------------|-------------------------------------|--|
| nsultas > Saldos ><br>aldos Consolida                             | <u>Consolidados</u><br>ados                        |                                 |               |                                    |                                                                | ?                                                            | żAyu                                |  |
| Cuenta Corriente                                                  |                                                    |                                 |               |                                    | Fecha Última Actualizad                                        | ción: 2021/07/                                               | 12 10:2                             |  |
| Saldo Disp                                                        | onible                                             | Saldo Canje                     |               | Saldo Actu                         | al                                                             |                                                              |                                     |  |
|                                                                   | a constant                                         |                                 |               |                                    |                                                                | 407.00                                                       | 15a                                 |  |
|                                                                   | \$27.32                                            | \$0.00                          |               |                                    |                                                                | \$27.32                                                      | LQ.                                 |  |
| Cuenta Ahorros<br>Saldo Disp                                      | \$27.32<br>ponible                                 | \$0.00<br>Saldo Canje           |               | Saldo Actu                         | Fecha Última Actualizad                                        | \$27.32<br>ción: 2021/07/                                    | 12 10:23                            |  |
| Cuenta Ahorros<br>Saldo Disp                                      | \$27.32<br>ponible<br>\$3,318,603.26               | \$0.00<br>Saldo Canje<br>\$0.00 |               | Saldo Actu                         | Fecha Última Actualizac<br>al<br>\$                            | \$27.32<br>ción: 2021/07/<br>i3,318,603.26                   | 12 10:2                             |  |
| Cuenta Ahorros<br>Saldo Disp<br>Farjeta Crédito                   | \$27.32<br>bonible<br>\$3,318,603.26               | \$0.00<br>Saldo Canje<br>\$0.00 |               | Saldo Actu                         | Fecha Última Actualiza<br>al<br>\$<br>Fecha Última Actualizat  | \$27.32<br>ción: 2021/07/<br>i3,318,603.26<br>ción: 2021/07/ | (12 10:2)<br>(12 10:2)<br>(12 10:2) |  |
| Cuenta Ahorros<br>Saldo Disp<br>Tarjeta Crédito<br>Cupo Disponibl | \$27.32<br>ponible<br>\$3,318,603.26<br>le Compras | \$0.00<br>Saldo Canje<br>\$0.00 |               | Səldo Actu<br>Pago Total           | Fecha Última Actualizad<br>al<br>\$<br>Fecha Última Actualizad | \$27.32<br>ción: 2021/07/<br>i3,318,603.26<br>ción: 2021/07/ | 12 10:23                            |  |

## **PASO 3**

A continuación, el sistema muestra la interfaz de resumen de los Créditos en Dólares.

| ñ                                       | Consultas       |              | Transacciones       | Se          | rvicio al C | liente   |            | Administra  | cón              | Ayudas         |
|-----------------------------------------|-----------------|--------------|---------------------|-------------|-------------|----------|------------|-------------|------------------|----------------|
| nsultas > Saldas > <u>Car</u><br>esumen | nsolidados<br>t |              |                     |             |             |          |            |             |                  | ? cays         |
| Parámetros de consulta                  | •               |              |                     |             |             |          |            |             |                  |                |
| Saldo Disponible                        | Saldo Canje     | Saldo Actual | Saldo Actualizado a |             |             |          |            |             |                  |                |
| \$27.32                                 | \$0.00          | \$27.32      | 2021/07/12 10:23    |             |             |          |            |             |                  |                |
| nformación Adicional                    | •               |              |                     |             |             |          |            |             |                  |                |
| itrar Resultado 💌                       |                 |              |                     |             |             |          |            |             |                  |                |
| No. Product                             | le (j)          | Saldo Dispo  | ndle 8              | Saldo Canje | 8           | 54       | ido Actual | 8           | Dias Sobregiro   |                |
| *****7184                               | 4               |              | \$27.32             |             | \$0.00      |          |            | \$27.32     | 0                | 10, 8          |
|                                         |                 |              |                     |             |             |          |            | Ver 10      | 🖌 🖌 Registros Pr | nnes = 🚺 = Útr |
|                                         |                 |              |                     |             |             | ( Volver | E Export   | tar a Excel | Exportar a PD    | f 💰 Imprimi    |

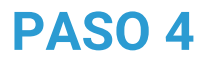

Da clic en el icono "Ver Detalle" y visualiza el detalle del crédito en dólares.

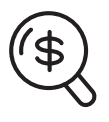

| ń                                         | Consultas                 | Transacciones   | Servici      | o al Cliente |          | dministra | ción          | Ayudas              |
|-------------------------------------------|---------------------------|-----------------|--------------|--------------|----------|-----------|---------------|---------------------|
| nsultas > Saldos > <u>Conso</u><br>esumen | lidados                   |                 |              |              | Cerrar 🔕 | 1         |               | P ZAYU              |
| Parámetros de consulta                    | Detalle                   |                 |              |              |          |           |               |                     |
| Ealdo Dirmonible                          | Tipo Producto             | Nombre Producto | No. Producto |              |          |           |               |                     |
| Sando Unsponible                          | Creanos Dotares           | CC/184          | 7104         |              |          |           |               |                     |
| \$27.32                                   | Centrember                |                 |              |              | 1000     |           |               |                     |
|                                           | Estado Producto           |                 |              |              | ACTIVO   |           |               |                     |
| nformación Adicional 👻                    | Saldo Disponible          |                 |              |              | \$27.32  |           |               |                     |
|                                           | Saldo Canje               |                 |              |              | \$0.00   |           |               |                     |
| iltrar Resultado 💌                        | Dias Sobreging            |                 |              |              | 341.34   |           |               |                     |
|                                           | Cupe Aprehado Sobraniro   |                 |              |              | \$0.00   |           |               |                     |
| No. Producto                              | Cupo Disponible Sobregiro |                 |              |              | \$0.00   | 3         | Dias Sobregia | • 0                 |
| *****7184                                 |                           | 361-36          |              | 0.00         | 34       | 7.32      | 0             | 10, 4               |
|                                           |                           |                 |              |              |          | Ver 10    | ♥ Registros   | Primero « 1 » Últim |
|                                           |                           |                 |              |              | -        |           | 1.0           | _                   |
|                                           |                           |                 |              | Volver       | Exportar | a Excel   | Exportar a    | PDF 5 Imprimir      |

## **PASO 5**

Si deseas imprimir la información en formato PDF, da Clic en el icono imprimir.

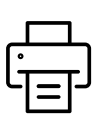

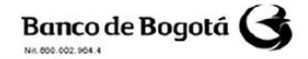

REPORTE CARTERA MONEDA EXTRANJERA Fecha/hora documento: 02/03/2021 04:09 pm

Unidad de Negocio: 1383

Tipo de identificación: NIT Número: 860\*\*\*\*672

Nombre: CLIENTE

| Producto                  | Nro.<br>Crédito | Mda | Monto<br>inicial capital<br>mda origen | Fecha inicio | Fecha vto  | Tipo tasa | Nro.<br>puntos | Tasa<br>cte | Tasa<br>mora | Periodicidad<br>intereses | Saldo<br>capital mda<br>origen | Saldo CxC<br>intereses | Operación<br>vencida<br>días |
|---------------------------|-----------------|-----|----------------------------------------|--------------|------------|-----------|----------------|-------------|--------------|---------------------------|--------------------------------|------------------------|------------------------------|
| Resolucion 8              | 100 ***** 49    | USD | 8600700                                | 29/11/2012   | 29/11/2014 | VBLE      | 2.61           | 3.0676      | 6.23711      | 30                        | 0                              | 378746.18              | 0                            |
| REINTEGROS<br>ANTICIPADOS | 100 ***** 52    | USD | 120000000                              | 29/11/2012   | 29/11/2014 | PRIME     | 2.641          | 6.83314     | 14.17345     | 30                        | 115454545.45                   | 255834.37              | 614                          |
| REINTEGROS<br>ANTICIPADOS | 100 ***** 96    | USD | 9800000                                | 05/12/2012   | 05/09/2013 | VBLE      | 2.512          | 2.978       | 6.05118      | 30                        | 9800000                        | 801339.48              | 364                          |
| Ordinaria                 | 100 ***** 97    | USD | 10500752                               | 05/12/2012   | 05/03/2013 | VBLE      | 2.51           | 2.975       | 6.0452       | 30                        | 10500752                       | 1015334.86             | 548                          |

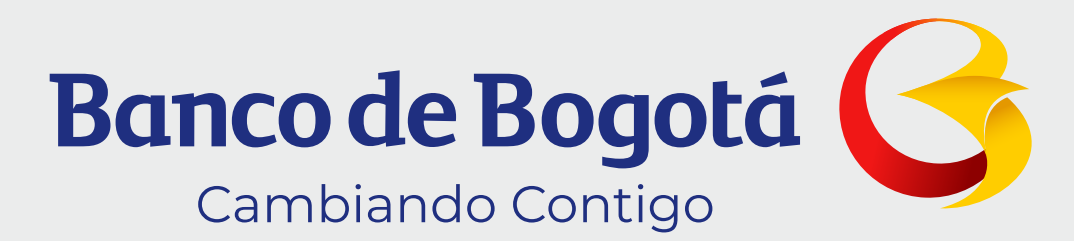